# APIARY: Customer Introduction to My Oracle Support (MOS)

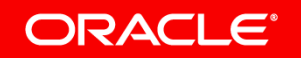

Copyright © 2018, Oracle and/or its affiliates. All rights reserved.

### Agenda

- Changes for Apiary Customers
- New Terminology, Product Mapping, Data Migrations
- <sup>3</sup> Getting started with My Oracle Support
- 4 Learn how to Create a Service Request
- 5 Transition Resources and Additional Learning Options

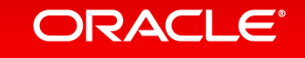

# **Changes for Apiary Support Users**

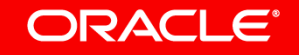

### What's Changing for Customers

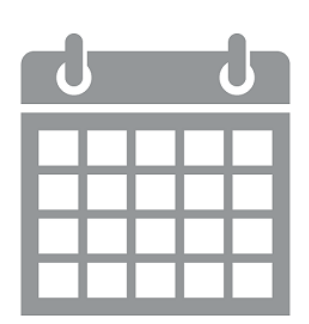

May 21, 2018: Apiary customers have access to the My Oracle Support (MOS) portal for SR ticketing and to Oracle's Support telephone numbers

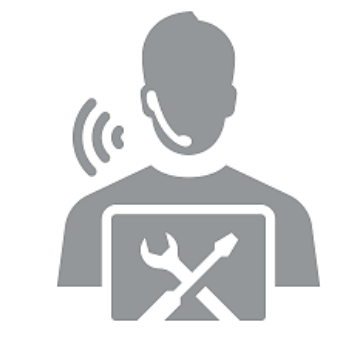

Email as a channel to report new issues or ask new questions will be discontinued

Service Requests can be opened via My Oracle Support or by calling Oracle Support phone numbers

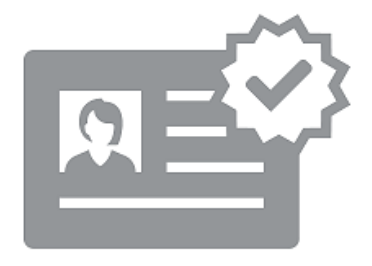

A Support Identifier (SI) will be needed to access My Oracle Support or Oracle Support by phone

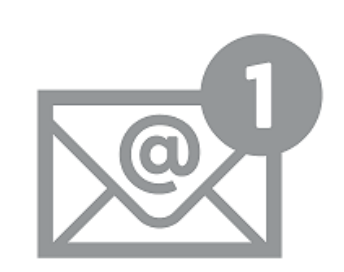

The Support Identifier was sent to customer contacts via email the week of April 30, 2018

Email subject: "Welcome to Oracle Support: Access for Apiary Customers"

### Support Identifiers (SI)

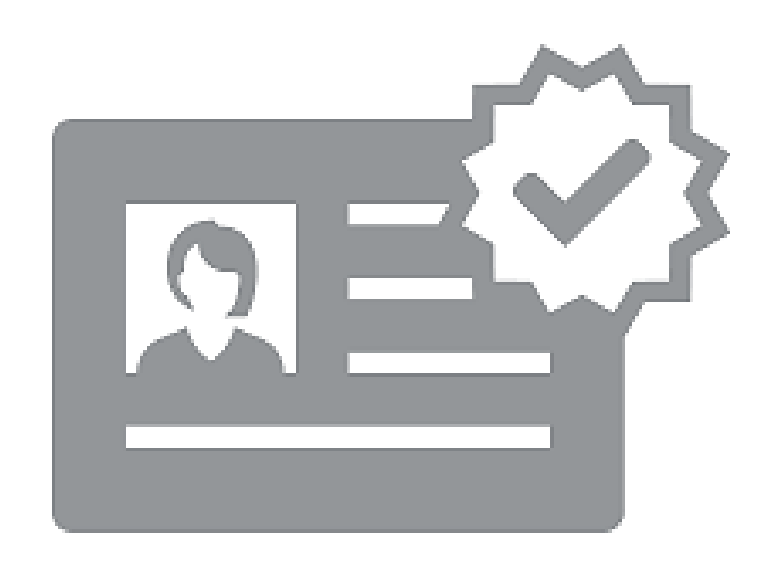

Your Support Identifier is the key to Oracle support: Tells Oracle who you are Identifies products you have Verifies support entitlement because it is tied to your cloud subscription

 Access to your Support Identifier and your associated privileges in My Oracle Support are managed by you, the customer, through a Customer User Administrator (CUA)

NOTE: Customers may authorize their systems integrator, managed services provider, or other service providers to access My Oracle Support on their behalf. All access to My Oracle Support is governed by the <u>Terms of Use</u>.

### **Product Documentation**

Where can I find the Apiary product documentation?

**Apiary Product Documentation** 

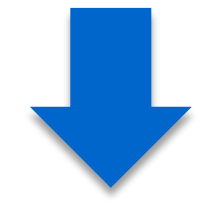

https://docs.oracle.com/cloud/ apiary/index.html

| ORACLE" + 🌱                                                 | apiary                                | low It Works | Plans Product Helj                 | p Company Sign In Sign Up   |
|-------------------------------------------------------------|---------------------------------------|--------------|------------------------------------|-----------------------------|
| Complete overvie                                            | <b>DIS</b><br>w of our awesome tools! | 0            | Quick start, tutoria               | als and best practices      |
| Apiary Editor                                               | Interactive Documentation             | 0            | Understanding Apiary               | 😏 Swagger in Apiary         |
| Mock Server                                                 | API Inspector                         | •            | Choosing the right format          | 😔 Enhancing Apiary Workflow |
| 😔 GitHub Sync                                               | ⊖ GitHub Integration                  | 9            | API Blueprint tutorial             | 😔 Swagger tutorial          |
| Automated Testing                                           | \ominus Apiary CLI                    | 0            | MSON Tutorial                      | 😔 URI Templates             |
| <ul> <li>GitHub Enterprise (GHE)<br/>Integration</li> </ul> | Integrated Code Examples              | •            | JSON Schema Rendering              | Using Apiary with Bitbucket |
| Account S<br>API Domain and u                               | ettings<br>user account settings      |              | <b>FAQs</b><br>Frequently asked of | questions                   |
| Invitations                                                 | 😌 Billing info                        | 0            | How to enable "Production"         | " calls?                    |
| ➔ Team Settings                                             | User Settings                         | 0            | Does Apiary hosted API doo         | cumentation support HTTPS?  |
|                                                             |                                       | 0            | GitHub Webhooks migratio           | n                           |
|                                                             |                                       | 0            | See all FAQs                       |                             |
|                                                             |                                       |              |                                    |                             |

# New Terminology, Product Mapping, and Data Migration

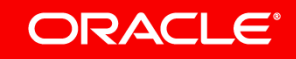

### Terminology

| Oracle Terminology       | Apiary Terminology    | Description                                                                                                    |
|--------------------------|-----------------------|----------------------------------------------------------------------------------------------------|
| My Oracle Support (MOS)  | None                  | The customer accessible web support portal                                                                                                    |
| Support Identifier (SI)  | None                  | A unique identifier used to access Support, that correlates to the cloud subscription and supported products                                             |
| Service Request (SR)     | Issue                 | A specific customer reported request for assistance                                                                                                    |
| Knowledge Document       | Apiary Help documents | Helpful information about common issues, frequently asked questions and product information                                                              |
| Bug                      | Defect                | Possible defect in the existing code or functionality not performing as documented                                                                       |
| Enhancement Request (ER) | None                  | An enhancement is a request to add functionality or to change the behavior of existing functionality. Enhancements are delivered via scheduled releases. |

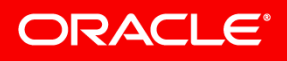

### **Apiary Product Mapping**

- SR Creation process will display list of product names related to SIs in your MOS account
- SI relates to a cloud subscription and the covered products
- Select the appropriate product name based on the issue you are reporting
- A product name cross reference list mapping the Apiary product to the product name displayed in MOS is available in the **Apiary Welcome Center**

| Apiary Product Name | Oracle Product Name         |
|---------------------|-----------------------------|
| Apiary APIFlow      | Oracle Apiary Cloud Service |
|                     |                             |

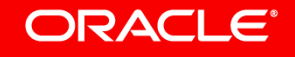

#### Migration to MOS

| <ul> <li>New Apiary SRs will be created in My<br/>Oracle Support Portal as of May 21,<br/>2018</li> </ul> | <ul> <li>Open issues will be migrated to MOS</li> <li><u>Note</u>: SRs are assigned a unique SR tracking number in MOS for use in all interactions with Oracle Support</li> </ul> |
|----------------------------------------------------------------------------------------------------|----------------------------------------------------------------------------------------------------|
| <ul> <li>Apiary Support Center Documentation</li></ul>                                                    | <ul> <li>Starting May 21, 2018, knowledge articles will be available in MOS</li> <li>Product documentation is available on <u>Oracle Apiary</u></li></ul>                         |
| and Knowledge documents                                                                                   | <u>Documentation</u>                                                                                                    |

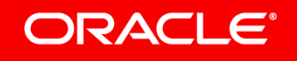

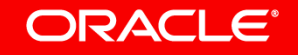

#### Have you registered? https://support.oracle.com

#### ORACLE MY ORACLE SUPPORT

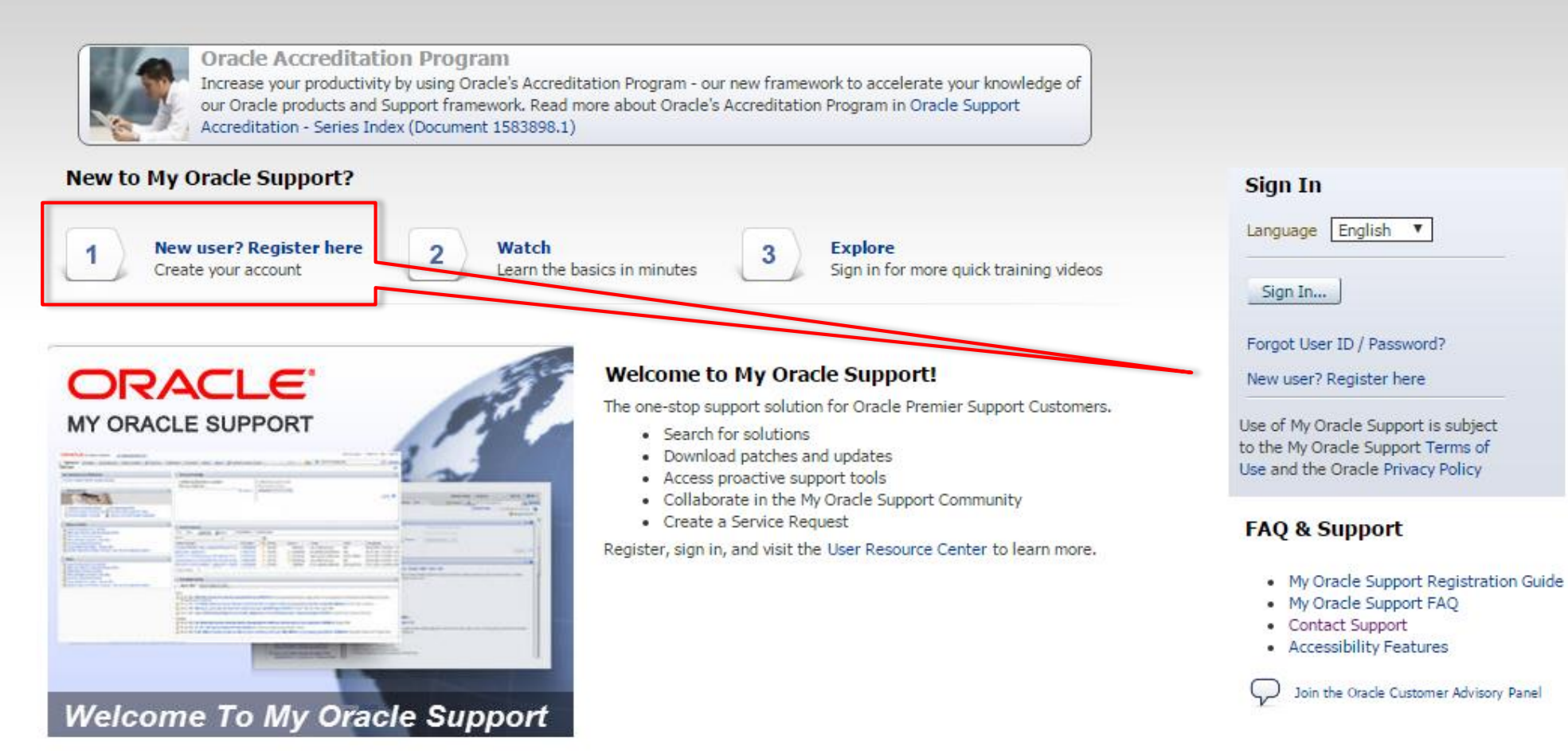

Copyright (c) 2017, Oracle. All rights reserved. | Legal Notices and Terms of Use | Privacy Statement

### Registering for My Oracle Support. Oracle Account Creation

| ORACLE                                                                                  |                                                                                                    |                                                                                                    |                                                                                 |
|-----------------------------------------------------------------------------------------|----------------------------------------------------------------------------------------------------|----------------------------------------------------------------------------------------------------|---------------------------------------------------------------------------------|
| Create Your                                                                             | Oracle Account                                                                                                    |                                                                                                    | MY ORACLE SUPPORT                                                               |
| Already have an Oracle Acc                                                              | count? Sign In                                                                                                    |                                                                                                    |                                                                                 |
| Email Address*                                                                          |                                                                                                    | Your email address is your usemame.                                                                                                    |                                                                                 |
| Password*                                                                               |                                                                                                    | Passwords must have upper and lower case letters<br>any part of your email, and be at least 8 characters                                                                                       | , at least 1 number, not match<br>long.                                         |
| Retype Password*                                                                        |                                                                                                    |                                                                                                    |                                                                                 |
| Country*                                                                                | United Kingdom 🔻                                                                                                    |                                                                                                    |                                                                                 |
| Name*                                                                                   | First or Given Name                                                                                                    | Last Name                                                                                                    |                                                                                 |
| Job Title*                                                                              |                                                                                                    |                                                                                                    |                                                                                 |
| Work Phone*                                                                             | e.g. +44.870.55.03.029                                                                                                    |                                                                                                    |                                                                                 |
| Company Name*                                                                           |                                                                                                    |                                                                                                    |                                                                                 |
| Address*                                                                                |                                                                                                    |                                                                                                    |                                                                                 |
|                                                                                         |                                                                                                    |                                                                                                    |                                                                                 |
| City*                                                                                   |                                                                                                    |                                                                                                    |                                                                                 |
| ZIP/Postal Code*                                                                        |                                                                                                    |                                                                                                    |                                                                                 |
|                                                                                         | Yes, send me e-mails on Oracle Product<br>You may ontout of all matheting communic                                                                                                    | s, Services and Events.<br>ations: Unsubscribe                                                                                                    |                                                                                 |
|                                                                                         | Tou may opt-out of all marketing commutine<br>By clicking on the "Create Account" buttine<br>Subject to the Oracle.com Terms of USe an<br>your personal information collected in conne<br>to third party entities that provide services t<br>Create Account | etions: Onsubscribe.<br>below, you understand and agree that the use of<br>d Oracle's Privacy Policy, including the fact the<br>otion with your registration on this website to i<br>o Oracle. | of Oracle's web site is<br>at Oracle may transfer<br>ts affiliates globally and |
| Integrated Cloud Applications & Pl<br>Account Help   Unsubscribe   Legal Notices   Terr | latform Services<br>ms of Use   Philogy   Cookle Preferences                                                                                                    |                                                                                                    | f i V S D D                                                                     |

### Registering for My Oracle Support - Confirmation of Account Creation

#### ORACLE

### Your Account Has Been Created

Email validation is required to access some Oracle applications. Oracle has sent an email to you with instructions on how to validate your email address. The link is valid for 5 days.

#### Add Subscriptions

#### An Communities

Add subscriptions and communities later if you wish to:

#### Continue

#### Hardware and Software, Engineered to Work Together

Account Help | Do Not Email | Legal Notices | Terms of Use | Privacy | Cookie Preferences

#### ORACLE

🕂 în 🔰 🖓 🕨 🔊

### Registering for My Oracle Support - Email Confirmation

#### ORACLE

#### Dear Adrian Test,

Welcome to your Oracle Account. Sign in for access to Oracle online applications, services, support, events, communities, and more. Your username is your email address.

Click the link below to verify your email address. Email validation is required to access some Oracle applications such as the Oracle Store and My Oracle Support, and keeps your account secure.

#### › Verify Email Address

The link will expire in 5 days. If the link has expired, you can request that a new verification email be sent to you.

This email was sent to you because an account was created using your email address. If you did not create this account, <u>submit a help request</u> or email profilehelp\_ww@oracle.com.

Thank you, The Oracle Account Team

Hardware and Software ORACLE Engineered to Work Together

#### 🕂 in У 8 🕨 🔊

Copyright @ 2014, Oracle and/or its affiliates. All rights reserved.

Account Help | Do Not Email | Legal Notices | Terms of Use | Privacy

#### Keep your account up to date:

- Subscribe to communications in topic areas that interest you.
- > Join Oracle Communities.
- Change your email address, password, or other account information from the <u>Account</u> link at the top of <u>Oracle.com</u> pages.

Get Help

- > Questions: Account Help
- Sign in
- Submit a help request
- profilehelp\_ww@oracle.com

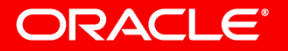

### Registering for My Oracle Support - Support Identifier Registration

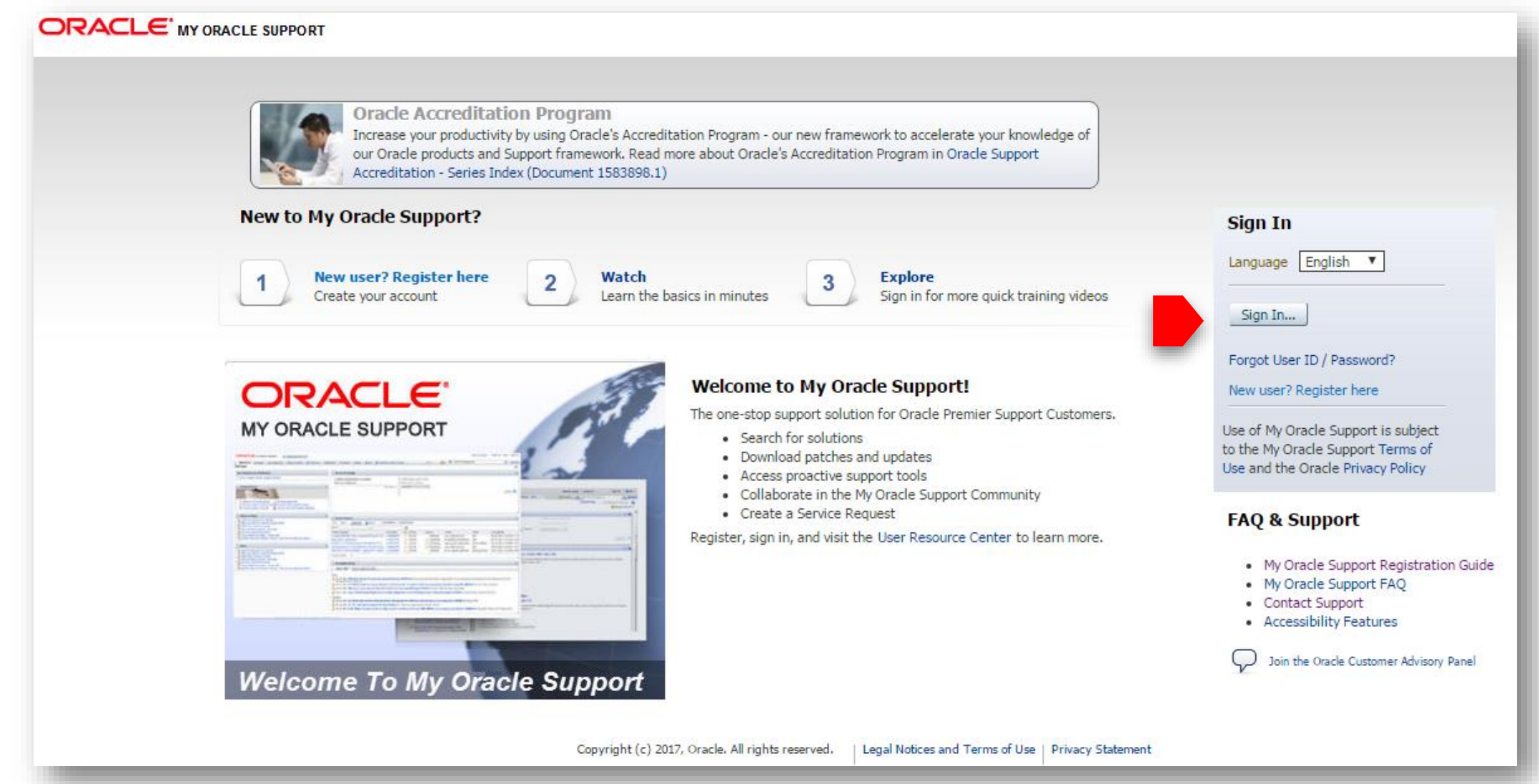

Navigate to: http://support.oracle.com to get started.

| Sign In                                                                |  |
|------------------------------------------------------------------------|--|
| Username                                                               |  |
| new.mosuser@email.com                                                  |  |
| Password                                                               |  |
| ••••••                                                                 |  |
| Lost Password?                                                         |  |
| Sign In                                                                |  |
| Don't have an Oracle account?<br>Sign Up for a free Oracle Web account |  |
| Need Help?                                                             |  |
| Constrained of Annalysis Languages (Languages) (18                     |  |

| onnect your                              | Jser Acco                    | ount                                    |                                                             |                                   | Next             |
|------------------------------------------|------------------------------|-----------------------------------------|-------------------------------------------------------------|-----------------------------------|------------------|
| e need to connec<br>dministrator in your | t your user<br>organization. | account to a Sup<br>. You need to add a | port Identifier. Access an<br>at least one Support Identifi | d privileges ar<br>er to proceed. | e approved by an |
| on't know your Supp                      | oort Identifier              | ? 🗹 Visit the F                         | Registration Help                                           |                                   |                  |
| Note to Approver                         | Please appr                  | rove me as I need t                     | o get access for pro                                        |                                   |                  |
| Support Identifier                       | 20008985                     |                                         |                                                             |                                   |                  |
| cess Requests                            |                              |                                         |                                                             |                                   | Request Access   |
| Support Identifier                       |                              |                                         | Note to Approver                                            | Role                              | Remove           |
| Aang papport tracili                     | iner mast be                 | added to go to the                      | next step.                                                  |                                   |                  |

| connect your t                              | Jser Acco                  | unt                                                        |                                      |                                     | Next          |
|---------------------------------------------|----------------------------|------------------------------------------------------------|--------------------------------------|-------------------------------------|---------------|
| We need to connect<br>Administrator in your | your user<br>organization. | account to a Support Ident<br>You need to add at least one | ifier. Access an<br>Support Identifi | d privileges are<br>ier to proceed. | approved by a |
| Don't know your Supp                        | ort Identifier             | ? 🛃 Visit the Registration                                 | Help                                 |                                     |               |
|                                             |                            |                                                            |                                      |                                     |               |
| Note to Approver                            | Please appr                | ove me as I need to get acce                               | s for project X                      |                                     |               |
|                                             |                            |                                                            |                                      |                                     |               |
| Support Identifier                          |                            |                                                            |                                      |                                     |               |
|                                             |                            |                                                            |                                      |                                     |               |
|                                             |                            |                                                            |                                      | Re                                  | equest Access |
| access Requests                             |                            |                                                            |                                      |                                     |               |
|                                             |                            | No                                                         | e to Approver                        | Role                                | Remove        |
| Support Identifier                          |                            |                                                            |                                      |                                     |               |

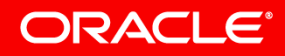

### Register your Support Identifier

|                                                                                                  |                                                                                                    | DOCK NOXC                              |
|--------------------------------------------------------------------------------------------------|----------------------------------------------------------------------------------------------------|----------------------------------------|
| Fill out your contact information accurately. Thi<br>address, or how and when we need to contact | s could impact the delivery of software or hardwa<br>you for more information when filing a service reg | re (parts) <del>to your</del><br>uest. |
|                                                                                                  | -                                                                                                    |                                        |
| + First Name                                                                                     | a_test                                                                                                  | _                                      |
| * Last Name                                                                                      | last_test                                                                                               |                                        |
| * Street Address 1                                                                               | main street                                                                                             |                                        |
| Street Address 2                                                                                 |                                                                                                    |                                        |
| * City                                                                                           | reading                                                                                                 |                                        |
| * Country                                                                                        | United Kingdom                                                                                          | •                                      |
| State/Province                                                                                   |                                                                                                    | 1                                      |
| Zip Code or Postal Code                                                                          | rgléra                                                                                                  |                                        |
|                                                                                                  | 191010                                                                                                  |                                        |
| * Time Zone                                                                                      |                                                                                                    | •                                      |
| * Phone in International format                                                                  | 4411223344566                                                                                           | 0                                      |
| Fax                                                                                              |                                                                                                    |                                        |
| Demined Field                                                                                    |                                                                                                    |                                        |

### **Register your Support Identifier**

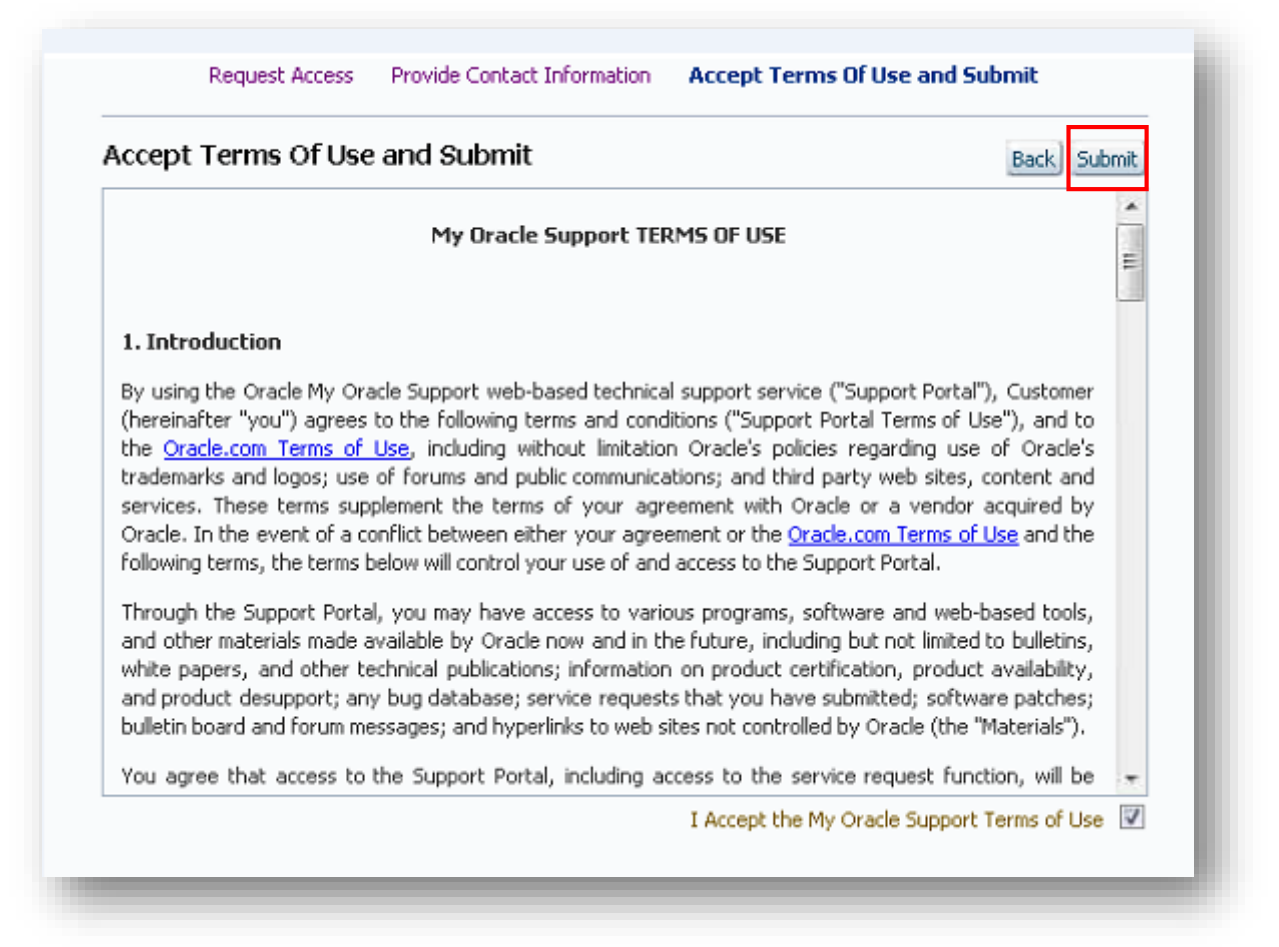

### What is a CUA?

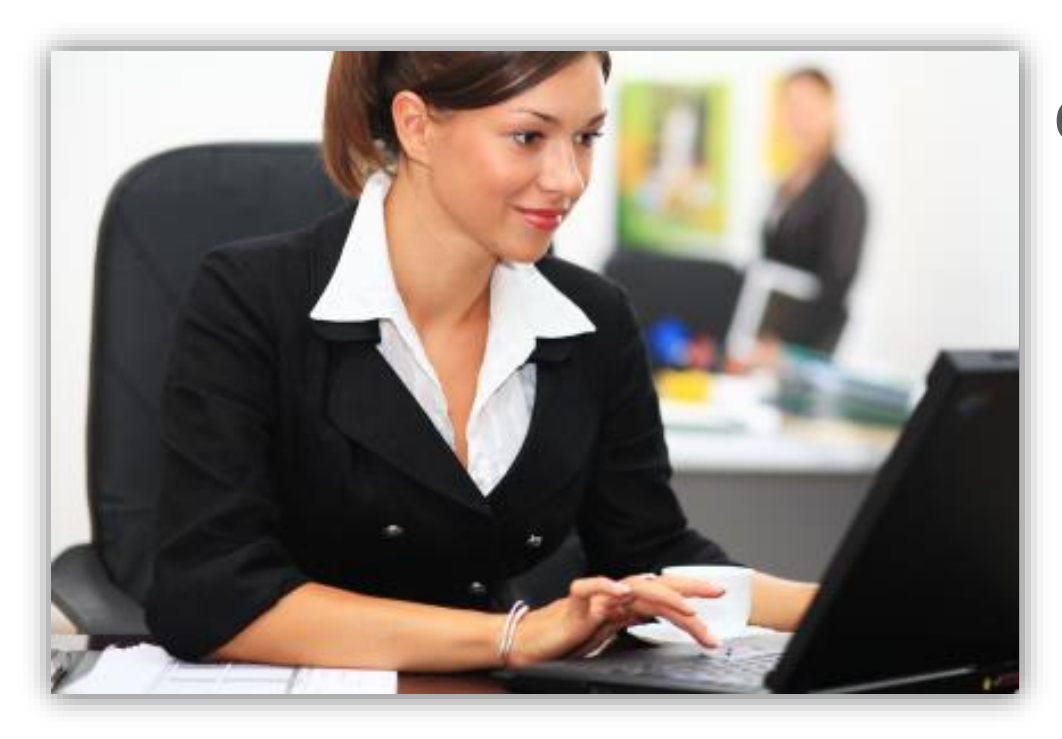

Customer User Administrators (CUAs) are responsible for:

- Approving or denying requests for access to SIs
- Assigning, removing, changing User privileges
- Maintaining users by Support identifier

#### **Oracle Support Training Options**

- Oracle Support Essentials Series: <u>Customer User Administrator (Doc ID 1540337.1)</u>
- Oracle Support How-To Training: <u>How-to Training video Series (Doc ID 603505.1)</u>
  - Select the "CUA Tasks" tab

### **Register your Support Identifier**

Learn more by reviewing Knowledge Document ID <u>1278196.1</u>

#### ORACLE MY ORACLE SUPPORT

#### Registration Complete

Your registration is pending approval. You will get an e-mail when your registration is approved. While you wait, consider learning more about My Oracle Support:

My Oracle Support and Premier Support Benefits

Quick Training Videos

Visit Oracle Technology Network

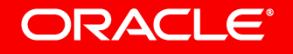

+

### My Account: Manage your Account (Cloud UI)

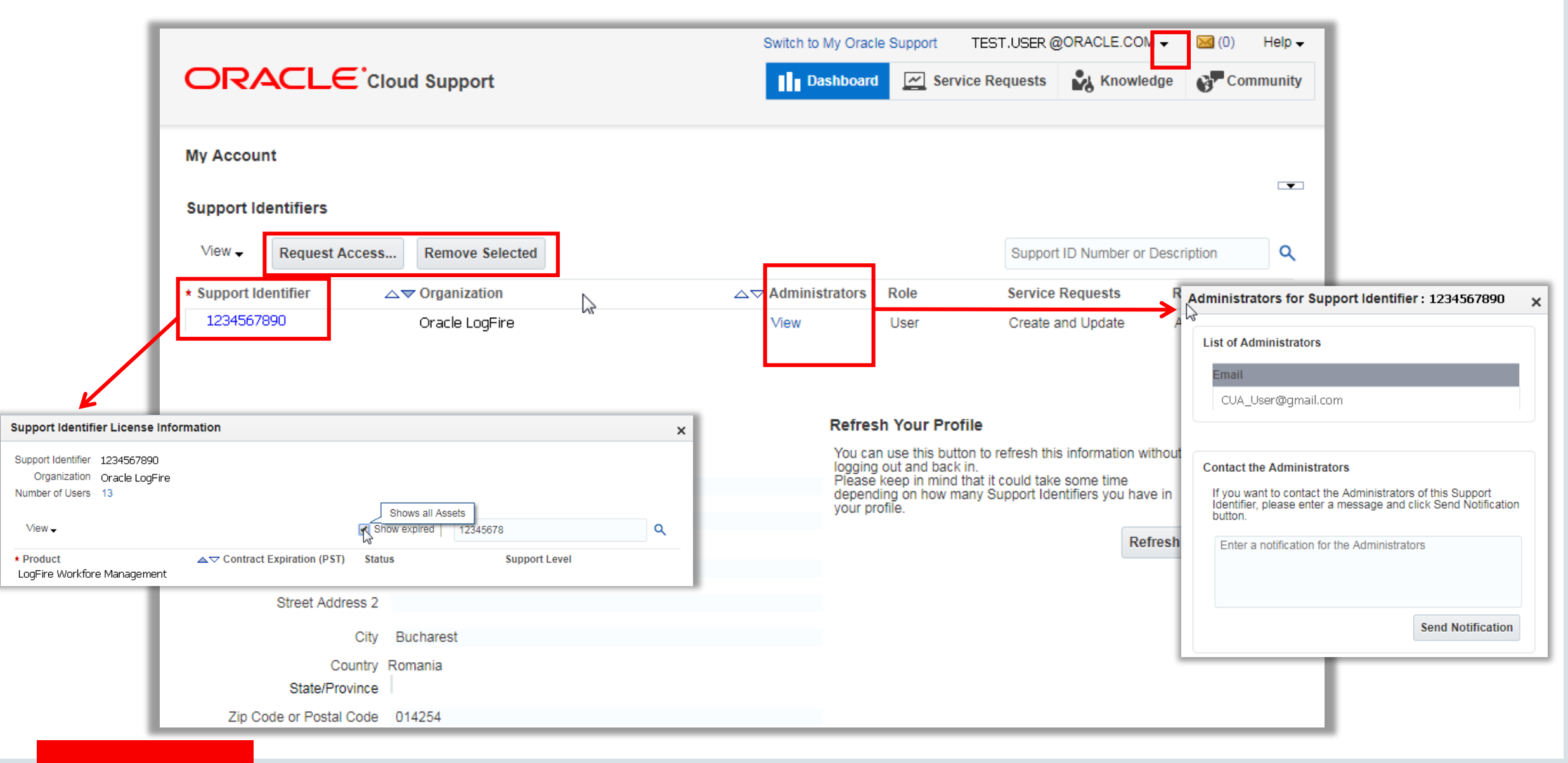

# Customer User Administrator (CUA)

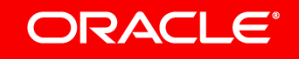

### Customer User Administrator Granting User Access (Cloud UI)

|                                  | rt                                                | Switch to My Oracle Suppor    | t CUA.ADMIN@ACCOUNT.COM<br>Personalization<br>My Account | VI  VI  VI  VI  VI  VI  VI  VI  VI  VI                                |
|----------------------------------|---------------------------------------------------|-------------------------------|----------------------------------------------------------|-----------------------------------------------------------------------|
| Dashboard<br>My Service Requests |                                                   |                               | Logout Pending<br>Support<br>Audit                       | g Users Requests<br>t Identifiers                                     |
|                                  | Support                                           | Switch to My Ora              | cle Support<br>ard Service Requests                      | Knowledge                                                             |
| View - Approve Request           | Deny                                              |                               | All                                                      | ▼ Search                                                              |
| Name<br>Requester                | * User Name / E-mail<br>NEW.REQUESTER@ACCOUNT.COM | Notes Telephone Org           | janization<br>zation Name                                | * Support<br>Identifier Other Support<br>Identifiers<br>55555555 View |
|                                  | Approve Requests                                  |                               |                                                          | ×                                                                     |
|                                  | Name<br>Requester                                 | Support Identifier            | Notes Role Servio                                        | ce Requests Service Request Rights                                    |
| ORACLE                           | Cancel                                            |                               | User Crea                                                | d Only<br>ate and Update                                              |
|                                  |                                                   | Copyright © 2018, Oracle and/ | /or its affiliates. All rights reserved.                 |                                                                       |

## Service Request Flow and Best Practices

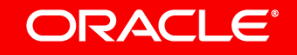

### Apiary Support Assistance Matrix

| Request Type                                                    | Contact                                          |
|-----------------------------------------------------------------|--------------------------------------------------|
| Questions regarding use of or access to My Oracle Support (MOS) | Oracle Support via the Oracle Support hotline    |
| Design or implementation services                               | Oracle Consulting or your implementation partner |
| Technical product issues                                        | Oracle Support via <u>MOS</u>                    |
| Product defects                                                 | Oracle Support via MOS                           |
| Cloud service system availability                               | Oracle Support via <u>MOS</u>                    |
| Product enhancement requests                                    | Oracle Support via MOS                           |
| Adding additional license subscription services                 | Your account sales representative                |

The use of the Oracle Support hotlines and the use of MOS to create and manage SRs is effective May 21, 2018.

Email as a channel for accessing Support will be discontinued

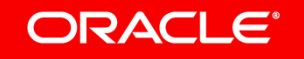

#### Service Request Creation (Cloud UI) Navigate to: http://support.oracle.com ORACLE MY ORACLE SUPPORT Oracle Accreditation Program Increase your productivity by using Oracle's Accreditation Program - our new framework to accelerate your knowledge of our Oracle products and Support framework. Read more about Oracle's Accreditation Program in Oracle Support Accreditation - Series Index (Document 1583898.1) New to My Oracle Support? Sign In Language English New user? Register here Explore Watch 2 3 Portal () Cloud Support Sign in for more quick training videos Create your account Learn the basics in minutes My Oracle Support Sign In... Welcome to My Oracle Support! ORACLE' The one-stop support solution for Oracle Premier Support Forgot User ID / Password? MY ORACLE SUPPORT Customers, New user? Register here · Search for solutions Download patches and updates Use of My Oracle Support is · Access proactive support tools subject to the My Oracle Support Collaborate in the My Oracle Support Community Terms of Use and the Oracle Create a Service Request Privacy Policy Register, sign in, and visit the User Resource Center\* FAQ & Support Click on Cloud Support My Oracle Support Registration Guide My Oracle Support FAQ Welcome To My Oracle Support Contact Support Accessibility Features Join the Oracle Customer Advisory Panel Copyright (c) 2015, Oracle. All rights reserved. Legal Notices and Terms of Use Privacy Statement

### SR Creation - Cloud Portal Dashboard

|                              | Dashi |                                           | loud Sup    | port                                        | Switch to My Oracle Support                          | MIRELLA.GAZZONI@   | ORACLE.COM             | My Accour<br>Settings ar<br>Logout |
|------------------------------|-------|-------------------------------------------|-------------|---------------------------------------------|------------------------------------------------------|--------------------|------------------------|------------------------------------|
| SRs logged by you            |       | Open<br>Oracle Working<br>Needs Attention | 2<br>2<br>0 | Service Type<br>Oracle Apiary Cloud Service | Service Name /<br>Environment<br>CLOUDCM mineducloud | Open Requests<br>2 | Create Service Request |                                    |
|                              | My Co | ompany's Service Re                       | quests      | _                                           |                                                      |                    |                        |                                    |
| /                            |       | Open                                      | 795         | Service Type                                | Service Name /<br>Environment                        | Open Requests      | Create Service Request |                                    |
| Rs logged                    |       | Needs Attention                           | 23          | Oracle Fusion Engagement Cloud Serv         | ice                                                  | 1                  |                        |                                    |
| by other                     |       |                                           |             | Oracle CASB Cloud Service                   | cbgqdev-test.crm                                     | 1                  |                        |                                    |
| users                        |       |                                           |             | Oracle CASB Cloud Service                   |                                                      | 1                  |                        |                                    |
|                              |       |                                           |             | Oracle Apiary Cloud Service                 |                                                      | 1                  |                        |                                    |
|                              |       |                                           |             | Mobile Cloud Enterprise                     |                                                      | 1                  |                        |                                    |
|                              |       |                                           |             | Oracle CRM On Demand                        | casf-test.crm                                        | 2                  |                        |                                    |
| reate new Service<br>Request | Creat | e Service Request                         |             | Oracle CRM On Demand                        |                                                      | 3                  |                        |                                    |

### Creating a Cloud Service Request

|                |                               |                                   |        | Switch to My Oracle Support MIRELLA.GAZZONI |                               | ORACLE.COM -                           | 🖂 (0) 🛛 Help 🗸 |           |
|----------------|-------------------------------|-----------------------------------|--------|---------------------------------------------|-------------------------------|----------------------------------------|----------------|-----------|
|                |                               |                                   |        | port                                        | Dashboard                     | Service Requests                       | Knowledge      | Community |
|                | Dasht<br>My Se                | ooard<br>rvice Requests           |        |                                             |                               |                                        |                |           |
|                |                               | Open                              | 2      | Service Type                                | Service Name /<br>Environment | Open Requests                          | Create Service | Request   |
|                |                               | Oracle Working<br>Needs Attention | 2<br>0 | Oracle Apiary Cloud Service                 | CLOUDCM mineducloud           | 2                                      |                |           |
|                | My Company's Service Requests |                                   |        |                                             |                               |                                        |                |           |
|                | රු                            | Open                              | 795    | Service Type                                | Service Name /<br>Environment | Open Requests                          | Create Service | Request   |
|                |                               | Oracle Working<br>Needs Attention | 23     | Oracle Fusion Engagement Cloud Serv         | ice                           | 1                                      |                | <b>^</b>  |
|                |                               | Hoodo / Mondon                    |        | Oracle CASB Cloud Service                   | cbgqdev-test.crm              | 1                                      |                |           |
|                |                               |                                   |        | Oracle CASB Cloud Service                   |                               | 1                                      |                |           |
|                |                               |                                   |        | Oracle Apiary Cloud Service                 |                               | 1                                      |                |           |
|                |                               |                                   |        | Mobile Cloud Enterprise                     |                               | 1                                      |                |           |
| Create Service |                               |                                   |        | Oracle CRM On Demand                        | coef toet crm                 | $\sim$ $\leq$                          |                |           |
| Request button | Create                        | e Service Request                 |        | Oracle CRM On Demand                        | Create SR<br>pre-populat      | using icon<br>tes Service<br>ne fields |                | v         |
|                |                               |                                   |        |                                             | Type/Nat                      | ne neius                               |                |           |

### Creating a Cloud Service Request

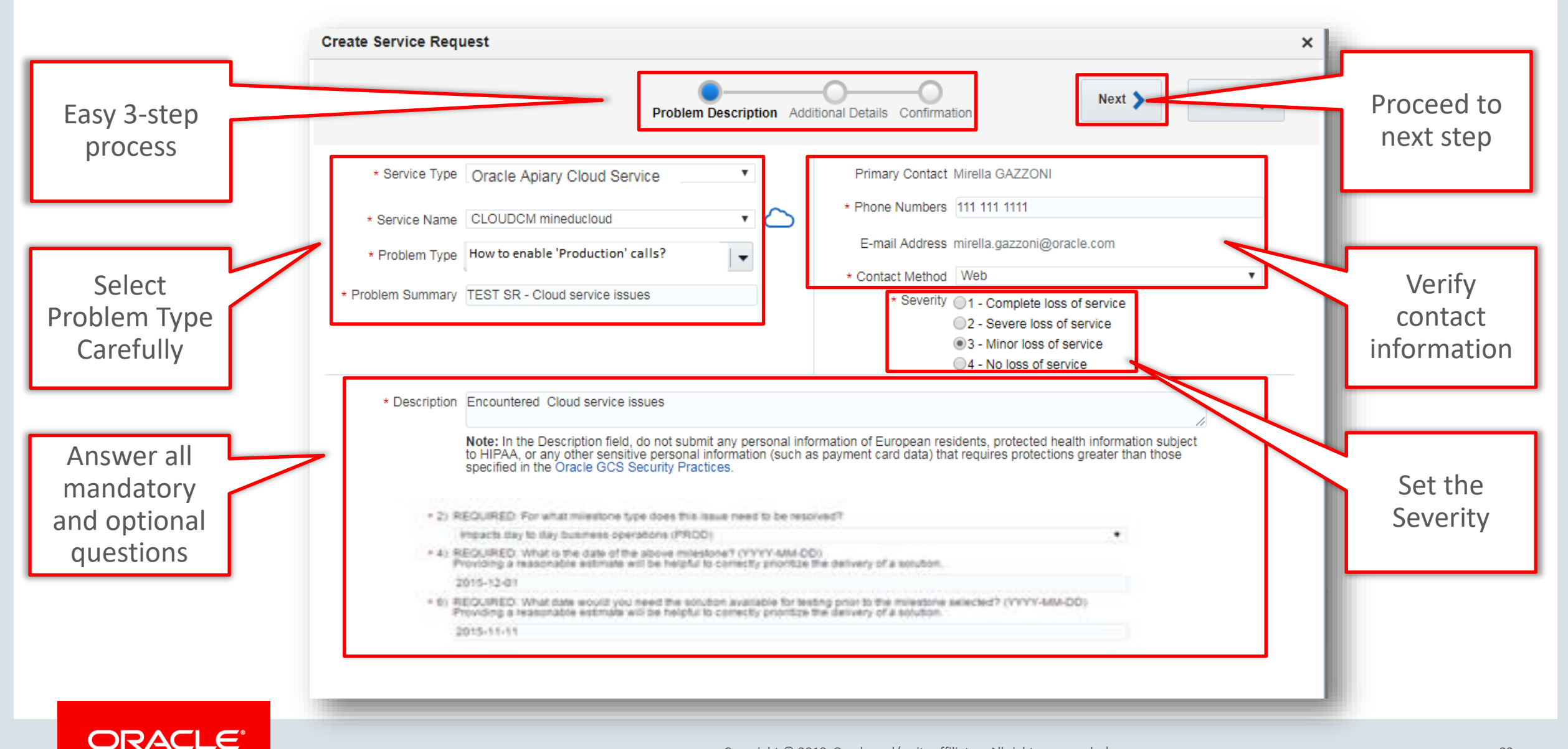

### Creating a Cloud Service Request – Severity Levels

| Severity<br>Level | Business Impact<br>Technical Impact |
|-------------------|-------------------------------------|
| 1                 | Mission Critical Business<br>Impact |
| 2                 | Serious Business Impact             |
| 3                 | Minor Business Impact               |
| 4                 | No Business Impact                  |

Severity Level details and more are described in the <u>Hosting and Delivery Policy</u> for your products

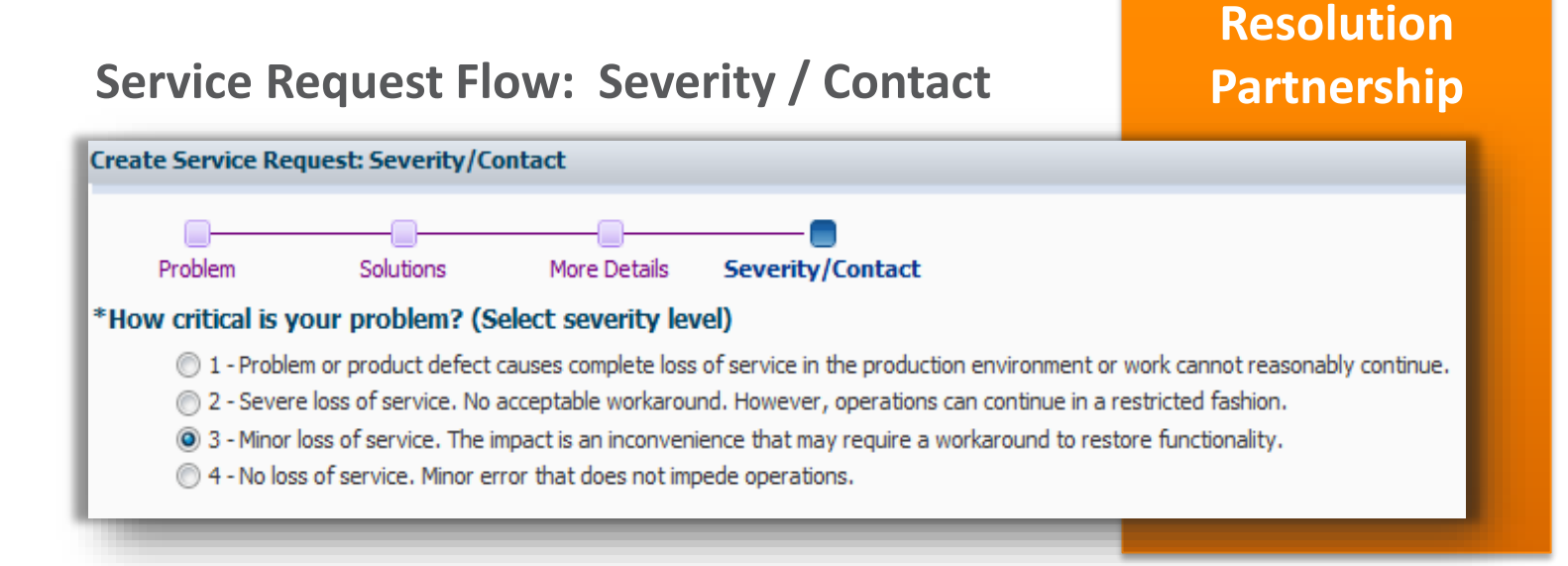

- Set the severity level appropriately to represent the urgency of your issue
- Severity 3 is the default

### Severity Level 1 Service Requests

| Severity 1 Agree                                                                                                    | ×                                                                                                    |                                   |     |  |  |  |  |
|----------------------------------------------------------------------------------------------------|----------------------------------------------------------------------------------------------------|-----------------------------------|-----|--|--|--|--|
| If you want to progress the issue on a 24x7 basis, Oracle Support requires a 24x7 contact be provided so additional information can be requested as needed 24x7.                                                                                                    |                                                                                                    |                                   |     |  |  |  |  |
| According to Ora                                                                                                    | According to Oracle's technical support policy, a Severity 1 SR should meet all the following criteria:                                                               |                                   |     |  |  |  |  |
| <ul> <li>Your use of the supported programs is stopped or so severely impacted that you cannot reasonably continue work.</li> <li>You are experiencing a complete loss of service.</li> <li>Ongoing operation of the supported program is mission critical to the business and the situation is an emergency.</li> </ul> |                                                                                                    |                                   |     |  |  |  |  |
| A Severity 1 SR                                                                                                    | Customer Severity 1 Details                                                                                                    |                                   |     |  |  |  |  |
| (even after rest                                                                                                    | Work 24x7 By deselecting this option, you agree that you are declining 24x7 services and directing Oracle to only provide services on this Severity 1 service request |                                   |     |  |  |  |  |
| Please confirm t                                                                                                    | during-your normal business hours.                                                                                                    |                                   |     |  |  |  |  |
|                                                                                                    | Name                                                                                                    | Select from Contact List          |     |  |  |  |  |
| than English will                                                                                                    | Telephone Number                                                                                                    |                                   |     |  |  |  |  |
|                                                                                                    | E-mail Address                                                                                                    |                                   | - 1 |  |  |  |  |
|                                                                                                    | Severity 1 - Secondary Co                                                                                                    | If you do not have the resources  |     |  |  |  |  |
| 1100                                                                                                    | Name                                                                                                    | Start typing                      |     |  |  |  |  |
|                                                                                                    | Telephone Number                                                                                                    | to work 24x7, uncheck this option |     |  |  |  |  |
|                                                                                                    | E-mail Address                                                                                                    |                                   |     |  |  |  |  |
|                                                                                                    | Alternate Telephone<br>Number                                                                                                    |                                   |     |  |  |  |  |
|                                                                                                    |                                                                                                    |                                   |     |  |  |  |  |

### Creating a Cloud Service Request – Additional Details

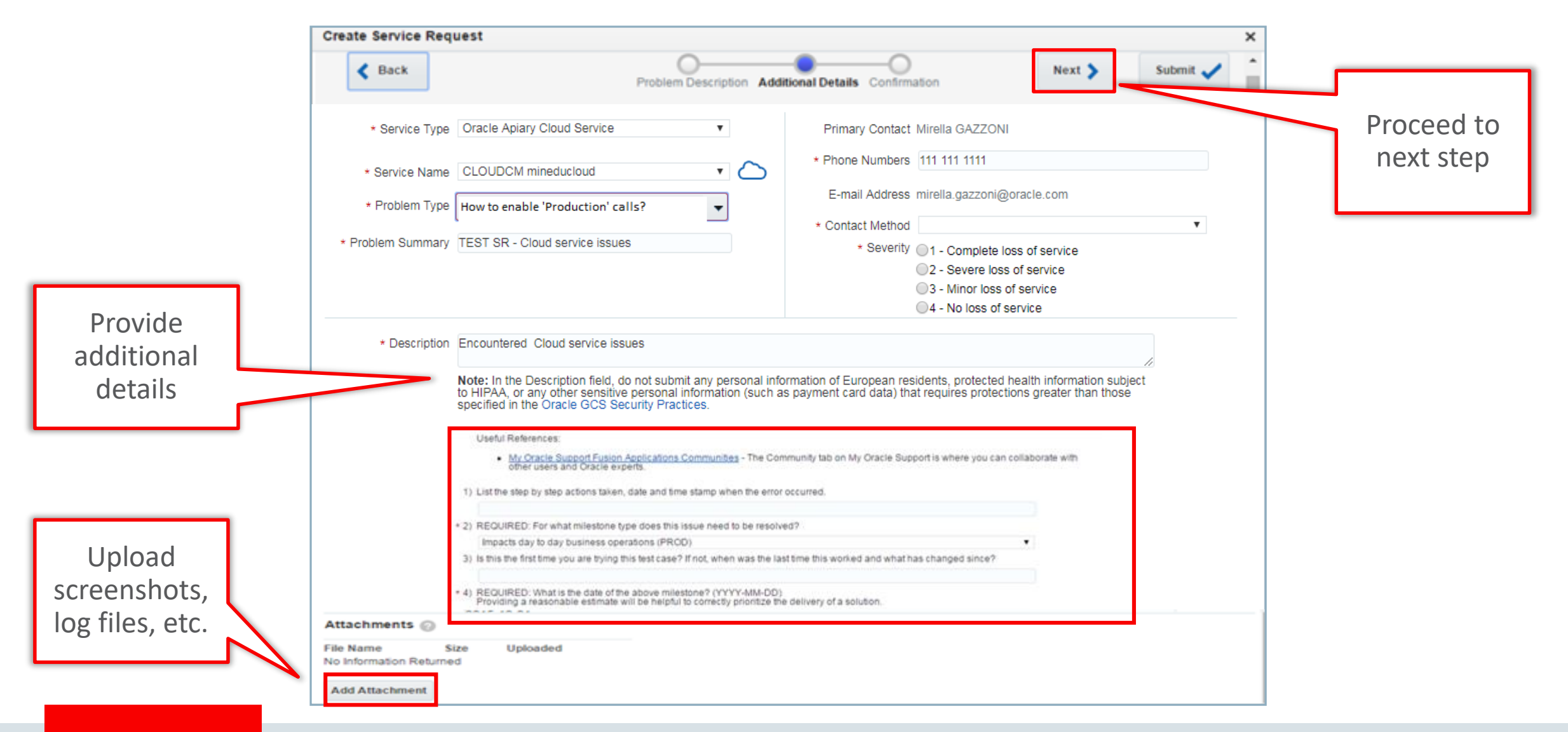

### Submitting a Cloud Service Request

| Create Service Request                                                                                                    | ×                                                                                                    |                                                                                                    |
|----------------------------------------------------------------------------------------------------|----------------------------------------------------------------------------------------------------|----------------------------------------------------------------------------------------------------|
| K Back                                                                                                    | cription Additional Details Confirmation                                                                                                    |                                                                                                    |
| * Service Type Oracle Apiary Cloud Service     * Service Name CLOUDCM mineducloud     * Problem Type How to enable 'Production' calls?     * Problem Summary TEST SR - Cloud service issues                   | Primary Contact Mirella GAZZONI    Primary Contact Mirella GAZZONI    Phone Numbers 111 111 111  E-mail Address mirella.gazzoni@oracle.com  Contact Method  Contact Method  Complete loss of service  2 - Severe loss of service  3 - Minor loss of service  4 - No loss of service  4 - No loss of se |                                                                                                    |
| * Description Encountered Cloud service issues<br>Note: In the Description field, do not submit any p<br>to HIPAA, or any other sensitive personal informa<br>specified in the Oracle GCS Security Practices. | Dersonal information of European residents, protected health information subject<br>tion (such as payment card data) that requires protections greater than those                                                                                                    | Switch to My Oracle Support TEST.USER@ORACLE.COM ▼ 🐸 (0) Help -<br>Dashboard 🖾 Service Requests 🖧 Knowledge 💞 Community                                                       |
|                                                                                                    | Service Requests                                                                                                    | All Open                                                                                                    |
|                                                                                                    | Problem Summary     SR Number     Severity     Service 1       test     3-11222712901     3-Standard     Oracle Apia       Can't find your Service Request? Click Here for details.     Create Service Request     About L Contact LL equal L Terms of Lice L Drivers L About Surgert                                                                                                    | Type         Environment         Status         State         Updated           ary Cloud Service         CLOUDCM mine         Oracle Working         New         < 1 min ago |
|                                                                                                    | Copyright (c) 2015 Oracle and/or its affiliates. All rights reserved.                                                                                                    |                                                                                                    |

### Contact Us = Non-Product Issues

- Use the Contact Us link to open a nonproduct SR to give feedback to Support, report login issues, SI questions, privileges, etc.
- Guided Resolution may be available

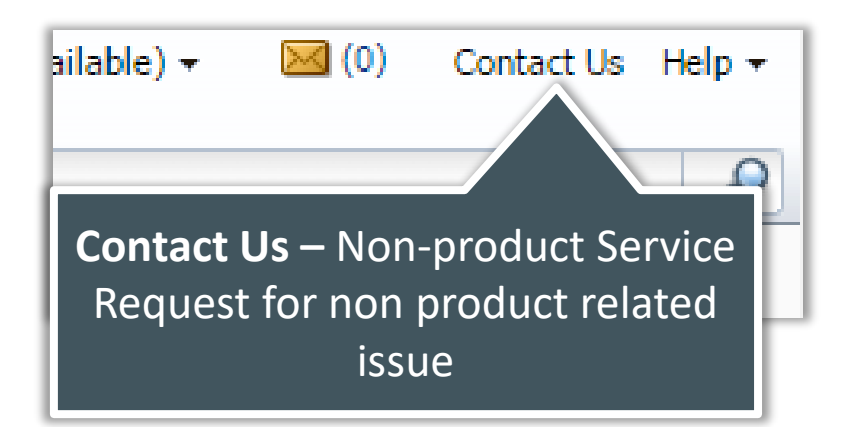

| Create Service Request: Problem            |                                                                                                    |                                         |                                                                                                    |  |  |
|--------------------------------------------|----------------------------------------------------------------------------------------------------|-----------------------------------------|----------------------------------------------------------------------------------------------------|--|--|
| Problem                                    | Solutions More Details                                                                                                    | <br>Contact                             |                                                                                                    |  |  |
| What is the Proble<br>* Problem<br>Summary | em?                                                                                                    | Service Re                              | equest language is set to English-American Edit                                                                                                    |  |  |
| * Problem Type<br>* Support<br>Identifier  | Choose Problem Type  Cloud Delivery issues Diagnostic Tools issues General issues with MOS Hardware Data Corrections                                                                                                    | area that closely matches your<br>issue |                                                                                                    |  |  |
|                                            | Internal Only - HW ASR Non-Tech SR<br>Internal Only CUA<br>Internal Only M&D<br>Issues with newly acquired companie<br>License and Entitlement questions<br>License Key                                                                                                    | 15                                      |                                                                                                    |  |  |
|                                            | Login/Administration /Profile issues<br>Mobile My Oracle Support Questions<br>Oracle Cloud Billing Questions<br>Oracle Cloud Termination Questions<br>Oracle VM template for Fusion Applications<br>Other Hardware Customer Non Technical questions<br>Other Lines of Business queries<br>Software & OS Media Requests |                                         | Hardware/OS - Customer Profile Issue<br>Hardware/OS - Logon/Access Issue<br>Hardware/OS - Support Identifier Admin Issue<br>Software - Customer Profile Issue<br>Software - Logon/Access Issue<br>Software - Support Identifier Admin Issue |  |  |

# Support Service Levels and Requesting Manager Attention

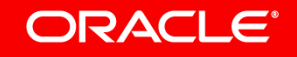

### **Oracle Service Levels**

- Oracle will continue to fulfill the terms of current Apiary agreements until expired or terminated
- Prior to expiration of the Apiary contract and once Support is moved to MOS, Oracle will deliver the higher level of service whether that is the current Apiary terms or Oracle's standard cloud support terms
- For additional detail, review the following support policies: Oracle Cloud Services - Hosting and Delivery Policies

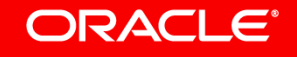

### **Requesting Management Attention**

- Request Management Attention when:
  - The SR is not progressing in a manner that will meet your project milestones, implementation or upgrade plans
  - You urgently need to communicate important business issues to a manager
  - You are dissatisfied with the resolution or response to a Service Request
- Engaging a manager's attention will facilitate the creation of an Action Plan to resolve the issue with your Service Request
- More information is available in <u>Document</u> <u>199389.1</u> – How to Request Management Attention to a Service Request (SR) with Oracle Support Services

#### • To request Management Attention:

- Call your local Oracle Support phone number
- To ask the owner of the SR to request manager attention, press 1 (existing SR) and enter the SR number
- To speak with an analyst other than the SR owner, press 2 (New SR)
- When you reach an analyst, explain your specific, immediate need and any applicable business impact
  - If you need a callback: Request that a manager call you back and provide your contact information
  - If you do not need a callback: Provide detailed information you would like conveyed to the manager

## Transition Resources and Additional Learning Options

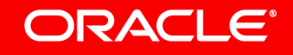

### **Transition Resources**

#### **Apiary Support site**

- Support Process Guide for Oracle Cloud Customers
- Support Assistance Matrix
- Support Phone Numbers and Email Addresses

#### Apiary Welcome Center on My Oracle Support

- Customer Training slides and Link to Training recording
- Customer FAQ
- Product Cross Reference
- Customer communications

#### **Apiary Product Documentation**

Reference modules for all functionality covered in this presentation

- How to use My Oracle Support
- <u>Customer User Administrator Training</u>

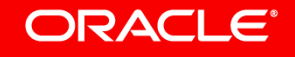

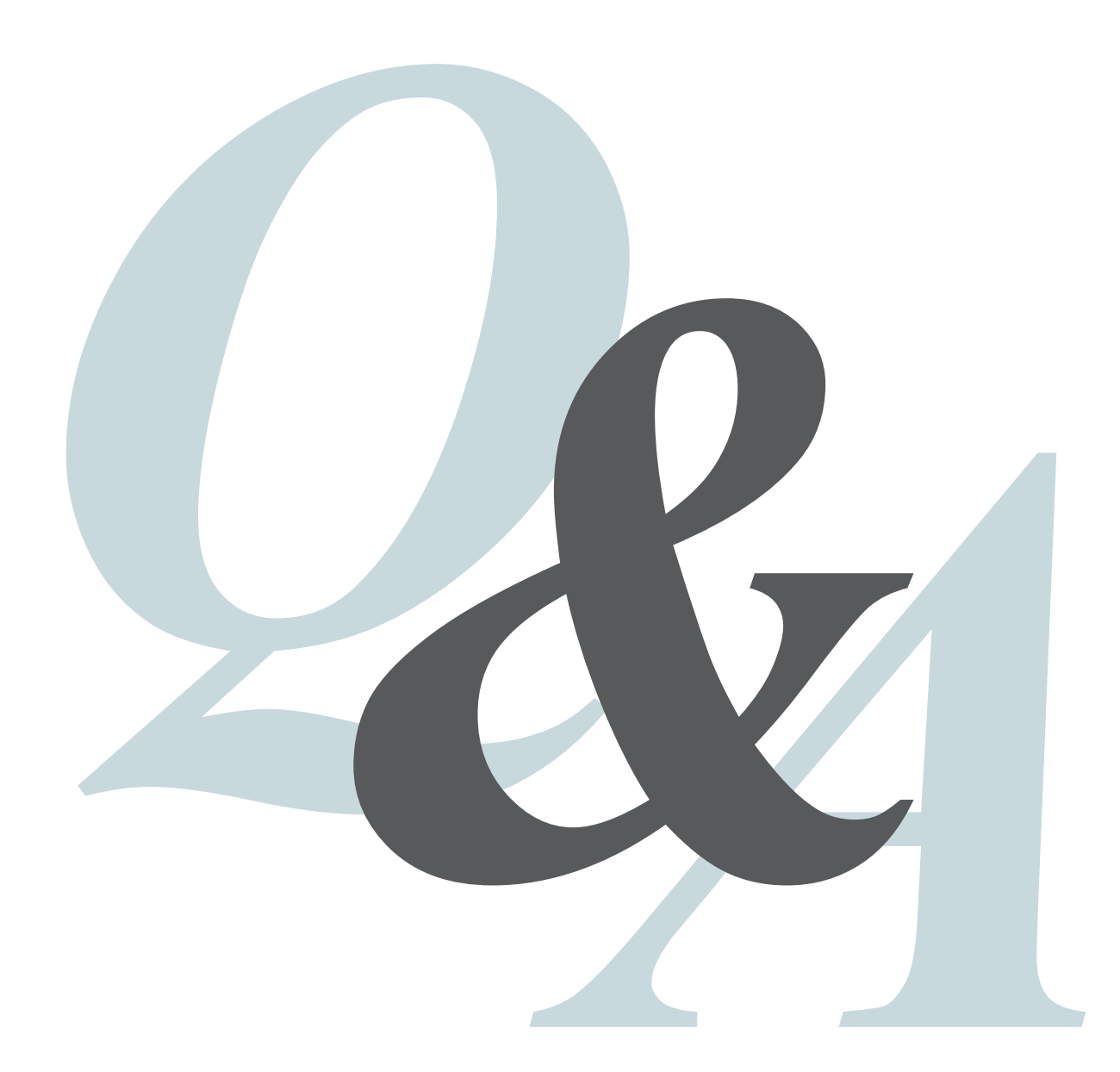

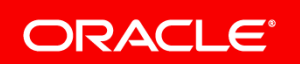